راهنمای کاربران سامانه ثبت پایان نامه و طرحهای تحقیقاتی

ورود به صفحه ابتدايي سايت

پس از باز نمودن پنجره اینترنتی، آدرس سایت را به صورت زیر در نوار ابزار تایپ می کنیم:

https://projects.arums.ac.ir

با زدن دکمه Enter صفحه ابتدایی سایت به شکل زیر ظاهر خواهد شد:

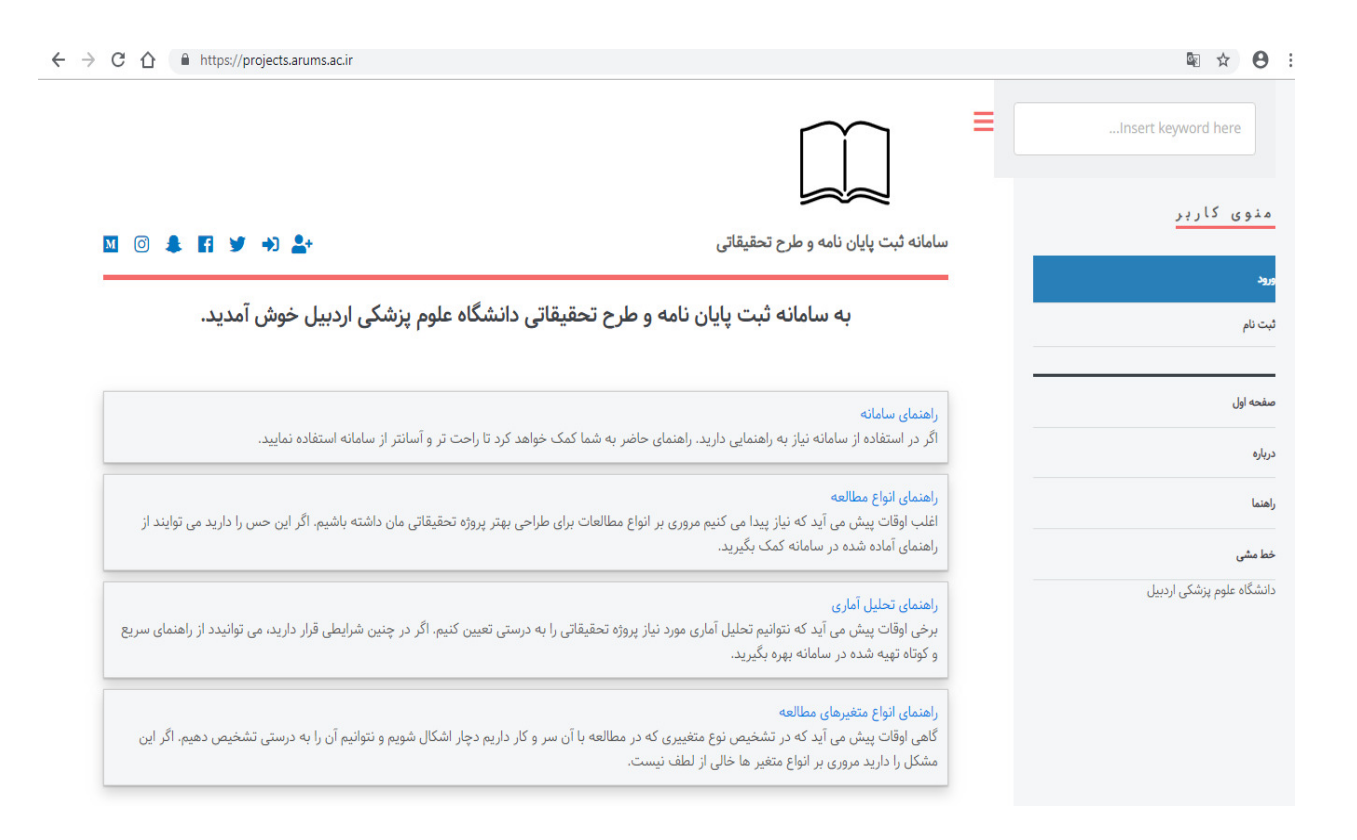

# ثبت نام

جهت ثبت نام در سامانه، در منوی ظاهرشدهدر سمت راست صفحه ابتدایی سایت، بر روی گزینه ی "ثبت نام" کلیک کنید. (در صورتیکه قبلا در سامانه ثبت نام نموده اید بر روی گزینه"**ورود**" کلیک نموده و نام کاربری و کلمه عبور خود را وارد نمایید.)

همچنین می توانید با استفاده از آیکن های موجود در سمت چپو بالای صفحه، نسبت به ثبت نام یا ورود به سایت اقدام نمایید.

| ئیت نام<br>ورود |                                      | Insert keyword here |
|-----------------|--------------------------------------|---------------------|
| ކ               |                                      | نوی کاربر           |
|                 | سامانه ثبت پایان نامه و طرح تحقیقاتی |                     |

## صفحه اول درباره راهنما خط مشی دانشگاه علوم پزشکی آردبیل

### راهتمای ساماته

اگر در استفاده از سامانه نیاز به راهنمایی دارید. راهنمای حاضر به شما کمک خواهد کرد تا راحت تر و آسانتر از سامانه استفاده نمایید.

#### راهتماي اتواع مطالعه

اغلب اوقات پیش می آید که نیاز پیدا می کنیم مروری بر انواع مطالعات برای طراحی بهتر پروژه تحقیقاتی مان داشته باشیم. اگر این حس را دارید می توایند از راهنمای آماده شده در سامانه کمک بگیرید.

### راهنمای تحلیل آماری

برخی اوقات پیش می آید که نتوانیم تحلیل آماری مورد نیاز پروژه تحقیقاتی را به درستی تعیین کنیم. اگر در چنین شرایطی قرار دارید، می توانیدد از راهنمای سریع و کوتاه تهیه شده در سامانه بهره بگیرید.

#### راهنماي انواع متغيرهاي مطالعه

گاهی اوقات پیش می آید که در تشخیص نوع متغییری که در مطالعه با آن سر و کار داریم دچار اشکال شویم و نتوانیم آن را به درستی تشخیص دهیم. اگر این مشکل را دارید مروری بر انواع متغیر ها خالی از لطف نیست. سپس در صفحه ی ظاهر شده(صفحه ثبت نام)فیلدهای مربوطه را پر کرده و در انتها بر روی آیتم"ثبت نام " در پایین و سمت راست صفحه کلیک نمایید.

| ਵ ਸ ਦ :                   |                                     |                                              | r                                  | nttps://projects.arums.ac.it/cgi/registe             |
|---------------------------|-------------------------------------|----------------------------------------------|------------------------------------|------------------------------------------------------|
|                           | بعنوان كاربر تبت شده فادر خواهيد    | بود که عناوین خاص خود را مدیری               | ، کنید و این تا مرحله کارشناسی     | فواهد بود. اگر گارشناسی آن را تایید کند عناوین شما د |
| Insert keyword bere       | سامانه وارد خواهد شد. و در صورت     | عدم تاييد همراه توضيحات لازم به              | نما برگردانده خواهد شد.            |                                                      |
| nonzere neg mere mere     | علاوه بر مدیریت عناوین شخصی، ب      | فنوان کاربر تبت شده می توانید کز             | به اعلان کننده را تنظیم کنید تا در | صورت درج عناوین جدید در سامانه اطلاع رسانی شود       |
|                           | لطفا اطلاعات این صفحه را با جزئیا   | ت تکمیل کنید تا بتوانید در <b>سامانه</b>     | بت پایان نامه و طرح تحقیقاتی ن     | يت نام كتيد.                                         |
|                           | روند ثبت نام از پست الکترونیکی ب    | رای ارسال جزئیات اینکه چطور می               | باتید حساب خود را فعال کنید به     | ه می کیرد به همین دلیل باید پست الکترونیکی خود را    |
| منوى كارير                | کرده و نسبت به فعال سازی کلمه       | مبور اقدام کنید. بعد از فعال سازی            | نساب می توانید از ویژگی های کار    | بران ثبت شده استفاده کیند.                           |
|                           | اکر قبلا ثبت نام کرده اید ولی نام ک | ربری و یا کلمه عبور خود را فراموش            | کردہ اید، اینجا را کلیک کنید تا کا | مه عبور جديد تنظيم كنيد.                             |
| *1.0                      |                                     |                                              |                                    |                                                      |
|                           | de :                                | نام اول/ حروف اختصار                         | نام خانوادکی                       |                                                      |
| ثبت نام                   | · (*                                |                                              |                                    |                                                      |
|                           | · Cardlen and O                     |                                              |                                    |                                                      |
| صفحه اول                  | Grindham and Galar                  |                                              |                                    |                                                      |
|                           | 🗘 شماره همراه:                      |                                              |                                    |                                                      |
| درياره                    |                                     |                                              |                                    |                                                      |
|                           | نام کاربر : 🗘                       |                                              |                                    |                                                      |
| راهتما                    |                                     |                                              |                                    |                                                      |
|                           | 🖸 کلمه عبور :                       |                                              |                                    |                                                      |
| حم سی                     |                                     |                                              |                                    |                                                      |
| دانشگاه علوم پزشکی اردبیل |                                     | © دانشجو                                     |                                    |                                                      |
|                           |                                     | <ul> <li>عضو هیات علمی</li> <li>۵</li> </ul> |                                    |                                                      |
|                           | نوع ارتباط با دانشگاه:              | ⊚ کارمند                                     |                                    |                                                      |
|                           |                                     | فناور مستفر در مردز رشد                      |                                    |                                                      |
|                           |                                     | <ul> <li>پژوهشگر ازاد</li> </ul>             |                                    |                                                      |
|                           |                                     | © فناور ازاد                                 |                                    |                                                      |
|                           | ليدغر                               | <ul> <li>فناور آزاد</li> </ul>               |                                    |                                                      |

مشاهده پیغام موفقیت آمیز بودن ثبت نام: پس از تکمیل اطلاعات،یک ایمیل تایید ثبت نام به آدرس ایمیل ثبت شده شما در سامانه، ارسال می گردد. به صندوق دریافت پیام ها ( inbox یا spam) در ایمیل آدرس خود مراجعه کرده و کلمه عبور خود را فعال نمایید.

| فعال سازي كلمه عبور                                                                                                    |
|----------------------------------------------------------------------------------------------------|
| کاریر گرامی،                                                                                                    |
| از بذل توجه شما به سامانه ثبت یایان نامه و طرح تحقیقاتی تشکر می گردد.                                                                                                    |
| لازم است که کلمه عبور خود را <u>فعال نماید</u> . کلمه عبور بحد از week 1 غیر فعال خواهد شد.                                                                                                    |
| نام کاربری شما: A.moghaddam .                                                                                                    |
| بعد از تایید موفقیت آمیز کلمه عبور، می توانید نسبت به ارسال عناوین خود <u>در این قسمت</u> اقدام کنید.                                                                                                    |
| بحد از تایید مشخصات خود قادر خواهد بود که در سیستم اطلاع رسانی پست الکترونیک (email alerts)متشرک تده و از عناوین جدید تبت تده در<br>سامانه طبق زمان انتخابی خود به تسکل روزانه، هفتگی و یا ماهانه مطلع تسوید. |
| با بازدید از صفحات بالا نام کاربری و کلمه عبور خود را بدست بیلورید.                                                                                                    |
| این نامه بصورت خودکار توسط سامانه ایجاد شده است. پس در صورت نیاز برای تماس با اشخاص حقیقی به آدرس زیر نامه بنویسید:                                                                                           |
| eprints@pharmacy.arums.ac.ir                                                                                                    |
|                                                                                                    |

پس از کلیک بر روی آیتم**"فعال نمایید**" به صورت خودکار به صفحه زیر هدایت خواهید شد. در این صفحه بر رویآیتم**"ادامه**" کلیک نمایید.

| ,   | مدوی کاربرسامانه ثبت پایان نامه و طرح تحقیقاتی                                                                        |
|-----|----------------------------------------------------------------------------------------------------|
| نام | مه<br>ديني (بيت                                                                                                    |
|     | کلمه عبور شمایه کد درخواستی جدید تغییر یافت.<br>نام کاربری شما در سامانه عبارت است از : A.moghaddam<br>صفحه ایل ادامه |
|     | دريلوه                                                                                                    |
|     | واهتما                                                                                                    |
|     | خط مشى                                                                                                    |
|     | دانشگاه علوم پزشکی اردبیل                                                                                             |

M 🗿 🌲

ورود به صفحه خانگی:پس از فعال سازی ایمیل تایید ثبت نام و اتمام مراحل ثبت نام وارد صفحه خانگی خود در سامانه ثبت پایان نامه و طرح تحقیقاتی می شوید. در این صفحه می توانید با کلیک بر روی آیتم ویرایش پرونده، نسبت به تکمیل مشخصات شخصی خود اقدام نمایید.

توجه داشته باشید که قبل از ویرایش پرونده و تکمیل اطلاعات پرونده شخصی خود، قادر به بارگذاری اسناد( پایان نامه، طرح تحقیقاتی یا طرح فناورانه) نخواهید بود. توجه:پر کردن فیلدهایی که حاوی علامت 😳 در سمت راست خود می باشند، الزامی است.

| C T Inttps://projects.aru           | i <b>ms.ac.ir</b> /cgi/users/home                                       |                                                                                                    | ণ ≅ ☆ €                             |
|-------------------------------------|-------------------------------------------------------------------------|----------------------------------------------------------------------------------------------------|-------------------------------------|
|                                     |                                                                         |                                                                                                    | Insert keyword here                 |
| M @ # K ¥ 0+                        |                                                                         | سامانه ثبت پایان نامه و طرح تحقیقاتی                                                                           | نوی کاربر                           |
|                                     |                                                                         |                                                                                                    | شده با نام مهندس علیرضا مقدم        |
|                                     | صفحه خانگی                                                              |                                                                                                    | حه خانگی                            |
| ، پرونده پرستلی خود در سامانه اقدام | قائی، پایان نامه و یا طرح فناورانه) نسبت به تکمیل اطلاعات<br>ده نمایید. | کاربر گرامی قبل از اقدام به بارگذاری سند (طرح تحقیا<br>مایند، از دکمه ویرایش پرونده برای این منطور استفاد      | 8                                   |
|                                     |                                                                         | 🖬 راهنما                                                                                                    | حه اول                              |
|                                     | 0                                                                       | مهندس عليرضا مقدم                                                                                              |                                     |
|                                     |                                                                         |                                                                                                    |                                     |
|                                     |                                                                         |                                                                                                    |                                     |
|                                     | <u> </u>                                                                |                                                                                                    | -<br>ما<br>مشی                      |
|                                     | تصویر پرونده گواهی داوری ها یا فرست POF                                 | ورابش يرونده                                                                                                   | ہ<br>مئی<br>شگاہ علوم پزشکی اردبیل  |
|                                     | تمور پرونده<br>کونی دوری ها با فرمت POF<br>مجری اصلی طرح تحقیقاتی       | مرین ہوندہ مربعہ ہوندہ معرف میں معرف میں معرف میں معرف میں معرف میں معرف میں معرف میں معرف میں معرف میں معرف م | ہ<br>مئی<br>شگاہ علوم پزشکی اردبیل  |
|                                     | تمویر یونده<br>مجری اصلی طرح تحقیقاتی<br>فاقد سند                       | مرمی اصلی طرح فناورانه<br>فاقد سند                                                                             | ہ<br>مئی<br>شگاہ علوم پزشکی اردبیل  |
|                                     | تمور پرزنده<br>مجری اصلی طرح تحقیقاتی<br>فاقد سند<br>داوری طرح تحقیقاتی | میری اصلی طرح فناورانه<br>فاقد سند<br>داوری پایان نامه                                                         | ہ<br>مئی<br>ٹیگاہ علوم پزشکی اردبیل |

|   |                                            |                                                                                                    | 😋 شخصی                                      |
|---|--------------------------------------------|----------------------------------------------------------------------------------------------------|---------------------------------------------|
| 2 | نام خانوادگی                               | نام اول/ حروف اختصار                                                                                                    | ئام : 오                                     |
| 2 |                                            |                                                                                                    | ی نام پدر: 🕄                                |
| 2 |                                            |                                                                                                    | ک ملی:                                      |
| 2 |                                            |                                                                                                    | 😒 شماره شناسنامه:                           |
| 2 |                                            |                                                                                                    | ن شماره همراه:                              |
| 2 |                                            |                                                                                                    | <table-cell> شماره کارت بانکی:</table-cell> |
| 2 | شماره حساب بانکی                           | نام بانک عامل                                                                                                    | حساب بانکی: 😒                               |
| 2 | شهر<br>یت<br>یت<br>یت شوهشی: امو، دانشجویی | تعیین نشده<br>آموزشکده عالی سلامت مشکین ن<br>دانشکده بهداشت: آموزش بهداش<br>دانشکده بهداشت: اقتصاد سلام<br>دانشکده بهداشت: معاونت آمونن<br>آمونن آمونن | محل خدمت:                                   |

**نحوه ی ارسال اسناد:**پس ازتکمیل اطلاعات پرونده پرسنلی، قادر به بارگذاری اسناد خود در سامانه خواهید بود.

جهت ارسال اسناد خود (پایان نامه، طرح تحقیقاتی، طرح فناورانه) به سامانهبر روی گزینه "<mark>مدیریت اسناد</mark>"در منوی سمت راست

صفحه کلیک نمایید.

| Insert keyword here      | عليرضا مقد  |                     | 8                                         |                  |
|--------------------------|-------------|---------------------|-------------------------------------------|------------------|
| نوی کاربر                |             | ماند ب منابع        | المحمد بيوند المراجع (المراجع المراجع الم |                  |
| . شده با نام علیرضا مقدم |             |                     |                                           |                  |
| حه خانگی                 |             | ی اصلی طرح فناورانه | مجرى اصلى طرح تحقيقاتى                    |                  |
| ریت استاد                |             | سند                 | فاقد سند                                  |                  |
|                          |             | ی پایان نامه        | داورى طرح تحقيقاتى                        |                  |
| 6                        |             | سند                 | فاقد سند                                  |                  |
| حه اول                   |             |                     |                                           |                  |
| e)                       |             |                     |                                           |                  |
| L.                       |             |                     |                                           |                  |
| ا مشی                    | میز کار     |                     |                                           | الغافه کردن ویجت |
| شگاه علوم پزشکی اردبیل   | محري إميل ط | اورانه              |                                           | can dia 🔹        |

سپسدر صفحه ی بعد بر روی گزینه" **سند جدید**" کلیک نمایید.

| C      A https://projects.arums.ac.ir/cgi/users/home?screen=Items |                                      | ≅ ☆ 0                    |
|-------------------------------------------------------------------|--------------------------------------|--------------------------|
|                                                                   |                                      | isert keyword here       |
| X © 🌲 🖪 🖌 🕪                                                       | سامانه ثبت پایان نامه و طرح تحقیقاتی | نوی کاربر                |
|                                                                   |                                      | : شده یا نام علیرضا مقدم |
| مدیریت اسناد                                                      |                                      | نحه خانگی                |
| سند جديد                                                          |                                      | بريت استاد               |
|                                                                   | BihTeY days Cale                     | 8                        |
| وارد کردن                                                         | 0000 y yy                            | حه لول                   |
|                                                                   |                                      | ej.                      |
|                                                                   |                                      | L                        |
|                                                                   |                                      | ا مشی                    |
|                                                                   |                                      | شگاه علوم پزشکی اردبیل   |
|                                                                   |                                      |                          |

در صفحه ی بعد، نوع سند ارسالی خود(پایان نامه، طرح تحقیقاتی، طرح فناورانه) را انتخابنموده و بر روی گزینه "**بعدی**" کلیک نمایید.

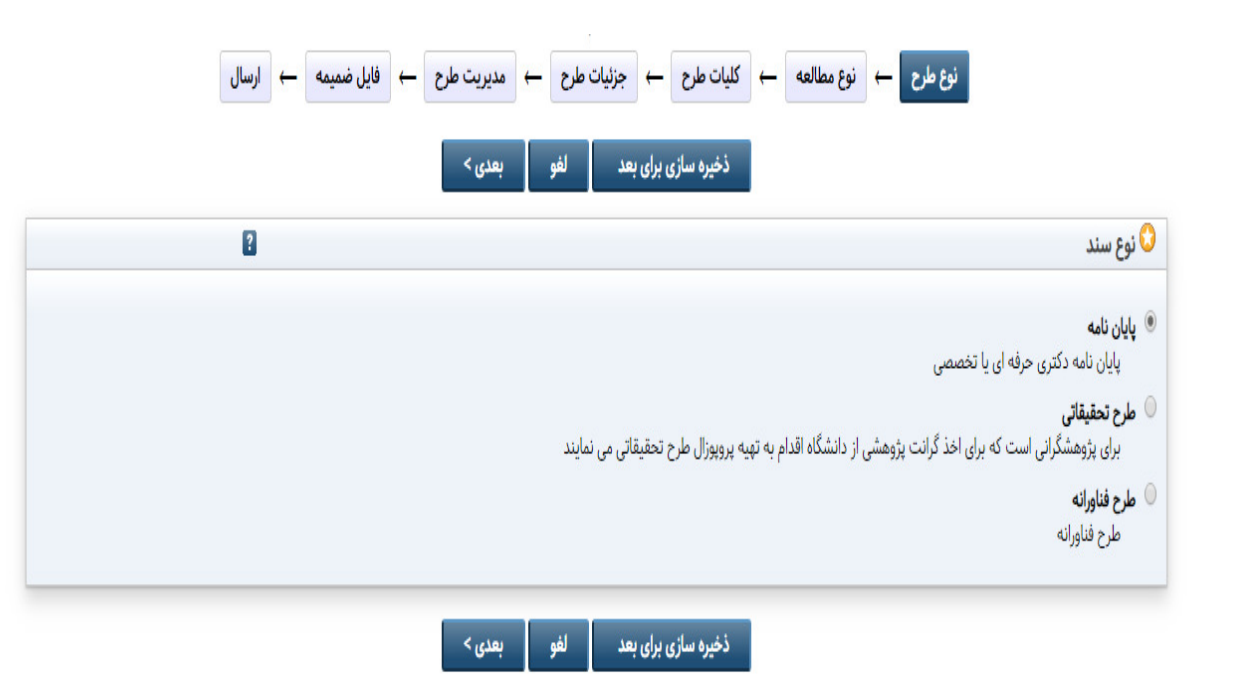

در ادامه فیلدهای مربوط به نوع سند انتخابی خود را پر کرده و سپس بر روی گزینه" **بعدی**" در قسمت پایین صفحه کلیک نمایید. برای مثال در صورت انتخاب آیتم"**پایان نامه**" صفحه زیر نمایش داده می شود. فیلدهای مربوطه را پر کرده و سپس بر روی گزینه" **بعدی**"کلیک نمایید. **توجه:**پر کردن فیلدهایی که حاوی علامت ジ در سمت راست خود می باشند، الزامی است.

| 🗙 ويرايش سند: پايان نامه #280 - ساما 📋 | 🕂 🗙 راهنمای کارشناسان - om - Gmail M     | And and a second second s |                 | 0 X                    |
|----------------------------------------|------------------------------------------|----------------------------------------------------------------------------------------------------|-----------------|------------------------|
| (←) → C û                              | 🛈 🔒 https://projects.arums.ac.ir/cgi/use | rs/home?screen=EPrint::Edit&ep 🛛 50% 🗰 😎 🏠 🔍 Search                                                                                                    | III\ 🖸 🗊 🥺      | ♦ Ξ                    |
| <u> </u>                               |                                          | نوع پايان نامه                                                                                                    |                 |                        |
|                                        |                                          | ن دلتري هرفه ای<br>                                                                                                    |                 |                        |
|                                        |                                          | 🔘 کیرشناسی ایشد<br>🔘 این بر اخصی (۱۳۵۹)                                                                                                    |                 |                        |
|                                        |                                          | ت د نیزی ندستین دیری<br>© ینا دکتری                                                                                                    | 212             | منوی کار               |
|                                        |                                          | 🔘 دکتری تحمصی بزشکی (دستیاری)                                                                                                    | مة يال          | واردشده با تام         |
|                                        |                                          | U mkg                                                                                                    |                 | مفتهخلكي               |
|                                        |                                          | 0                                                                                                    |                 | ستهریت رکورد           |
|                                        |                                          |                                                                                                    |                 | تايد سكاري 🎮           |
|                                        |                                          | نۇپۇر ئىلەن ئىلەن تىلەندۇ. ئىلەن يەر يەنىلەن يەرىلەندە<br>قىلى                                                                                                    |                 | کرشتی (۳)              |
|                                        | 0                                        | كارونطيكان مال                                                                                                    |                 | جـتوطى ذغر<br>دار. ادا |
|                                        |                                          |                                                                                                    |                 | میں کارشتان سے         |
|                                        |                                          | نوع مطالعه                                                                                                    | Pi,             | نقر کی <b>نہ</b> اظل   |
|                                        |                                          | المتلامات وفيه لينسولوزيك، مشاهده ان تحليلي، متعلمي                                                                                                    |                 | بليها مهدام            |
|                                        |                                          | alar<br>Antonio antonio antonio antonio                                                                                                    |                 | inter inter            |
|                                        |                                          | نی سند و در این این اور این این اور این این این و این این این این این این این این این این                                                                                                    |                 | evo vec                |
|                                        |                                          | ا سطامت توانه ایسیوتونکه مشاهده ای تخلیل مورد شاهدی یا گذشته نگر<br>اسطامت تولیه ایسیوتونکه مشاهده ای تخلیل میگرویم آینده کار با تومورت<br>اسطامت این این این این این این این این این این                                                                                                    |                 |                        |
|                                        | -                                        | سطامات اولیه، ایستوکورک، مشاهده ای تحقیق میگروش، میگروش کنشه نگر با کومورت تاریخی                                                                                                    |                 | -غەيل                  |
|                                        |                                          | 0 مددولوژی تحقیق                                                                                                    |                 | 6/6/2                  |
|                                        |                                          | لتعى                                                                                                    |                 |                        |
|                                        |                                          |                                                                                                    | رشکی اردبیل     | دانشگاه علوم یو        |
|                                        |                                          |                                                                                                    |                 |                        |
|                                        |                                          |                                                                                                    |                 |                        |
|                                        |                                          |                                                                                                    |                 |                        |
|                                        |                                          |                                                                                                    |                 |                        |
|                                        |                                          | القني تحرمره ويرمد التي محرا                                                                                                    |                 |                        |
| 📀 🥼 📋 O                                | 6 🔼 💌                                    |                                                                                                    | FA 🔺 🛱 📶 🕪 📴 10 | ب.ظ 27:(<br>۱۹/۱۹/۰۱   |

راهنما:با کلیک کردن بر روی علامت ² در گوشه سمت چپ هر یک از فیلدها، اطلاعات و راهنمایی های لازم در خصوص آن فیلد نمایش داده می شود.

| 🗙 ويرايش سند : پايان نامه #280 - ساما 🧧 | 🖌 راهنمای کارشناسان - 🗙 🕂                                  | and the Real Processing State                                                                                   |                                  |
|-----------------------------------------|------------------------------------------------------------|----------------------------------------------------------------------------------------------------|----------------------------------|
| <>> ♂ ₲                                 | 🛈 🔒 https://projects.arums.ac.ir/cgi/users/home?screen=EPr | int::Edit&ep 🛛 👀 🕶 😨 🟠 🔍 Search                                                                                 | III\ 😨 🗊 🔮 🗮                     |
|                                         |                                                            |                                                                                                    | inset layuard here               |
|                                         | 81 © \$ 11 ¥ 0+                                            | ساماته ثبت پایان نامه و طرح تحقیقاتی<br>-                                                                       | منوی کاربر<br>رونشیانگریهایری    |
|                                         | سند : پایان نامه #۲۸۰                                      | ويرايش س                                                                                                    | منه فالي                         |
|                                         | ← برناہ پیل ← فال نسبہ ← پوکارشان ← زبنان                  | ی 🛨 کبان 🥂 رخت                                                                                                  | Le Cape                          |
|                                         | ساری باری بعد 🔰 جنور - بعدی -                              | الغفى المبور                                                                                                    | ستتريث ركورد                     |
|                                         |                                                            | 🔾 عنوان و خلاصه پروژه                                                                                           | الهدستاني (۵)<br>کرتانی (۲)      |
|                                         |                                                            |                                                                                                    | جـــتو هاى نفروشده               |
|                                         |                                                            |                                                                                                    | دامه [4]                         |
|                                         |                                                            | ⊙مۇرى ئومىي :                                                                                                   | دیکر کارشانی – رول [۲]           |
|                                         | <u>h.</u>                                                  |                                                                                                    | مقر کمیه اظا <b>ر (۲)</b>        |
|                                         |                                                            | 0000                                                                                                    | متورب سیسم<br>کارش               |
|                                         |                                                            |                                                                                                    | وروش عارات مفته                  |
|                                         | 8                                                          |                                                                                                    | غط                               |
|                                         |                                                            |                                                                                                    |                                  |
|                                         |                                                            |                                                                                                    |                                  |
|                                         |                                                            | 🔾 ئالىتەتۇرىي:                                                                                                  |                                  |
|                                         |                                                            |                                                                                                    |                                  |
|                                         |                                                            |                                                                                                    | حصی<br>دانشگاه علوم پزشکی اردبیل |
|                                         | 8                                                          |                                                                                                    |                                  |
|                                         |                                                            | the of the second second second second second second second second second second second second second second se |                                  |

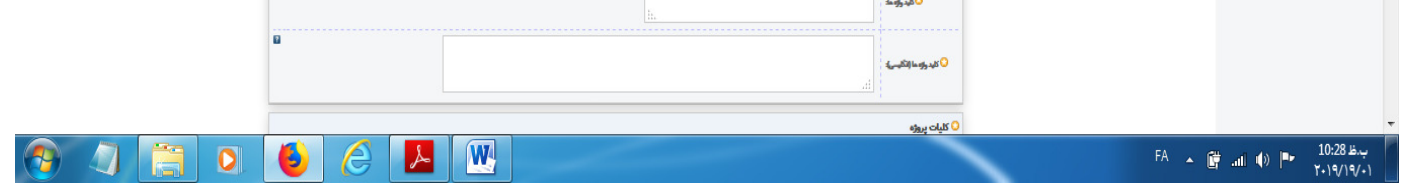

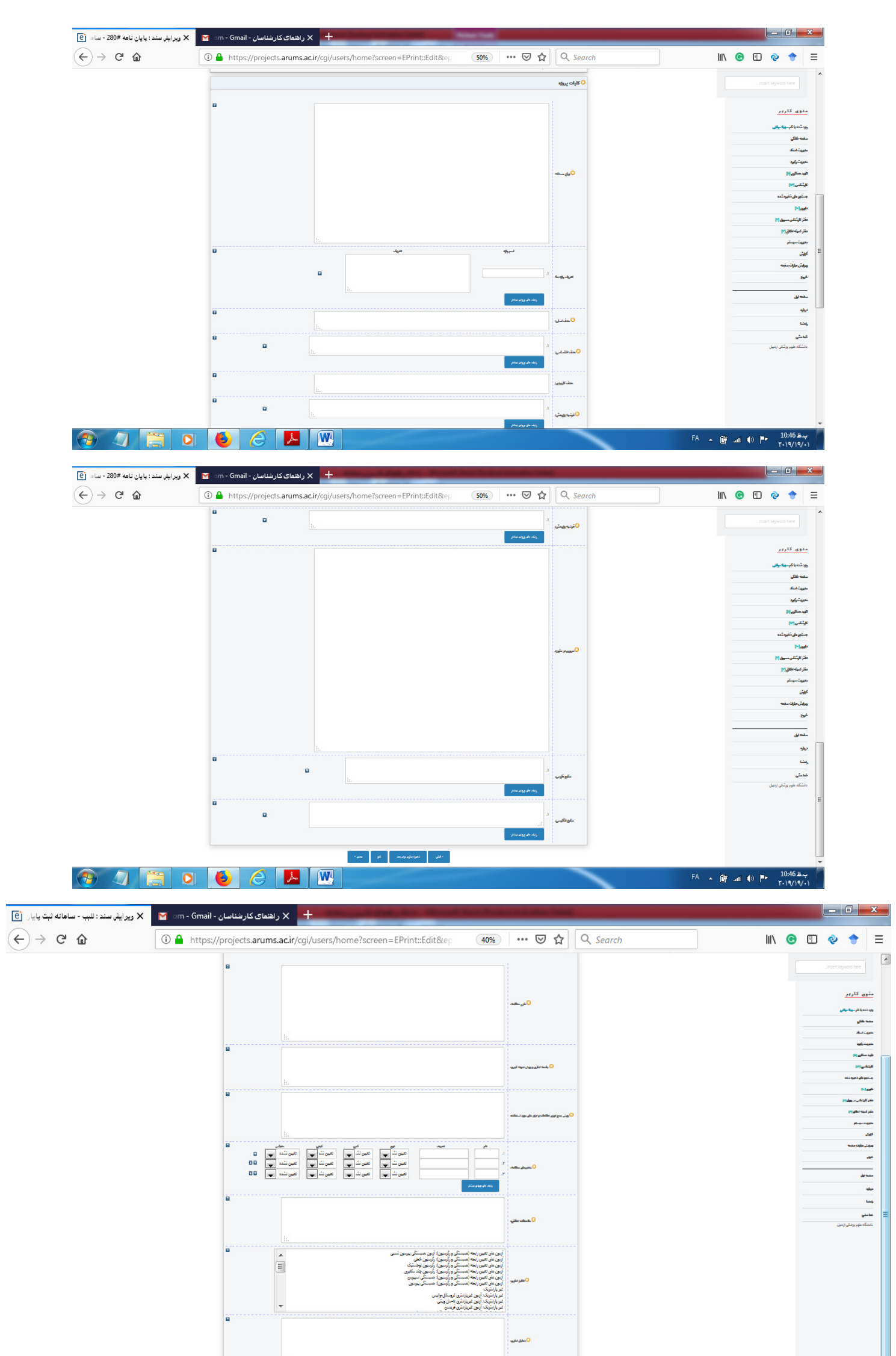

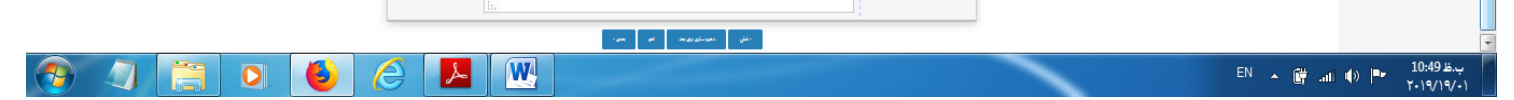

**توجه :** در قسمت مدیریت پروژه انتخاب اسامی مجریان طرح، دانشجویان، اساتید راهنما و مشاور، باید صرفا از میان افرادی که قبلا در سامانه ثبت نام کرده اند صورت پذیرد،لذا باید از وارد کردن اسامی افراد به صورت دستی خودداری کرد. در صورت عدم مشاهده اسامی افراد موردنظر، لازم است این افراد نسبت به ثبت نام در سامانه اقدام نمایند.در این صفحه، در قسمت بخشهای دانشگاهی، دانشکده و یا واحد مربوط به خودرا مشخص نمایید. در زیر آن بخش جدول زمانی یا جدول گانت دیده میشود که فعالیتهای اجرایی را به تفکیک نوشته و مدت زمان انجام آنرا به ماه مشخص کنید. دقت نمایید که در باکس مربوطه، مدت زمان اجرا به عدد نوشته شود و از نوشتن کلمه**ما**هدر این قسمت خودداری نمایید. سامانه بطور خودکار، کل مدت زمان انجام طرح را حساب کرده و در پایین جدول گانت، بصورت جمع مدت پروژه در نوار سبز رنگدیده میشود:

| 🗙 ويرايش سند : للبب - ساهانه ثبت پايان 📔 | om - Gmail - راهمای کارشناسان - X راهمای کارشناسان - H                                                                                                    |                                                  |
|------------------------------------------|----------------------------------------------------------------------------------------------------|--------------------------------------------------|
| ← → ♂ ✿                                  | ① 🔒 https://projects.arums.ac.ir/cgi/users/home?screen=EPrint::Edit&ep 🛛 🚳 │ 🚥 🦁 🎝 🔍 Search                                                                                                    | III\ 🕝 🗊 🍖 🔶                                     |
|                                          |                                                                                                    |                                                  |
|                                          | • مىنىرىت پروژە                                                                                                    |                                                  |
| 8                                        | م مراجع کی مراجع کی مراجع کی مراجع کی مراجع کی مراجع کی مراجع کی مراجع کی مراجع کی مراجع کی مراجع کی مراجع کی م<br>موال                                                                                                    | متوی کاریر                                       |
|                                          | ن سابق بالاران الماسية (۲۰۰۳ معاملات) (۲۰۰۳ معاملات) (۲۰۰۳ معاملات) (۲۰۰۳ معاملات) (۲۰۰۳ معاملات) (۲۰۰۳ معاملات)<br>- سابق بالاران (۲۰۰۳ معاملات) (۲۰۰۳ معاملات) (۲۰۰۳ معاملات)<br>- ماری سوالی (۲۰۰۳ معاملات)                | ارد شده با نام سهالا م <b>رانی</b><br>سفته حلاکی |
| 8                                        | ا سیا برای (۲۰۰۱/۲۰۰۳) (۲۰۰۱/۲۰۰۳) دارد<br>در هم طولای (۲۰۰۲/۲۰۰۳) دارد<br>در همایونی (۲۰۰۲/۲۰۰۳)                                                                                                    | دىرىت استاد<br>دىرىت ركورد                       |
|                                          | and the second second second second second second second second second second second second second second second                                                                                                    | اید هکلی (۵)<br>ارشناسی (۱۲)                     |
|                                          | 🛛 بخش های دانشگاهی                                                                                                    | ستجو های ذخیره شده                               |
|                                          | ەنتىكدە دىنىلاپىكى، ئىرە دىنىلاپىكى ئىيىس                                                                                                    | P-1 da                                           |
|                                          | دانشگنده دندانپزشگی، گروه دندانپزشگی کودگان<br>دانشگنده دندانپزشگی، گروه پرتوگانری دهان، فک و صورت                                                                                                    | ر کارشناس سرول [۴]                               |
|                                          | دىشىكىدە ىنىلىتېرىكى كروە يورۇنچەن دىنىتى<br>دىشىكىدە ىنىلىتېرىكىي گروە يويونچىكىي                                                                                                    | ر کنیته ادائق [۳]                                |
|                                          | ا داشنده مقوم پزشکی و حمادت درمانی منحان<br>داشندکده پستاری و مامایی: معاونت آموزشی<br>است .                                                                                                    | مهسلم                                            |
|                                          | دانشگذه برستان و هامایی معاومت افزایش کارشناس افزایش<br>دانشگذه برستان و هامایی، معاونت پزیکستی معاون پژویشی<br>این های در این این می این می این می این می این می این می این این می این می این می این می این می این می این می |                                                  |
|                                          | دىسىدىدە پرىسەرى و مەنىي بەۋىمە پرۇسىشى پرۇسىش                                                                                                    | یش عبارات صفحه                                   |
|                                          | 🖓 جدول زمانی                                                                                                    | s                                                |
|                                          | فعالیت اجرای به نشک                                                                                                    |                                                  |
|                                          |                                                                                                    | le la la la la la la la la la la la la la        |
|                                          |                                                                                                    |                                                  |
|                                          |                                                                                                    |                                                  |
|                                          | ربنه هن ویون سنتر                                                                                                    | شگاه علوم پزشکی اردبیل                           |
|                                          | جمع مدت پروژه: • ماه                                                                                                    | مانفییه ۲۰۱۹,۱۹                                  |
| 9 🥼 📋 🛛                                  | FA                                                                                                    | ظ 10:56 ► 10:56                                  |

در زیر جدول زمانی، قسمت مربوط به محدودیت های مطالعه و راهکارهای کاهش و حل آنها دیده میشود. در این قسمت، مشکلات مربوط به طرح را نوشته و جهت حل مشکل میتوانید راهکار ارائه دهید. در زیر آن، باکس مربوط به همکاری سایر مراکز تحقیقاتی و دانشگاههای داخل و خارج کشور که با طرح شما همکاری دارند، دیده میشود. چنانچه در طرح یا پایان نامه شما سایر مراکز همکاری دارند، در این قسمت بنویسید.

در قسمت تعهدات مجری، مقاله مستخرج از پایان نامه را وارد میکنید.

در زیر تعهدات مجری، قسمت مربوط به هزینه ها دیده میشود که مهمترین قسمت سامانه از نظر تکمیل محسوب میشود. هزینه مربوط به خدمات تخصصی، مواد مصرفی، غیر مصرفی و هزینه پرسنلی هرکدام در قسمت مربوط به خودش بایستی بطور کامل نوشته و تکمیل گردد. بایستی دقت داشت که با توجه به اینکه سیستم بطور اتوماتیک هزینه ها را محاسبه میکند، ردیف ها بدرستی تکمیل شوند. تعداد و قیمت واحد هر وسیله ای حتما با حوصله و دقت تکمیل گردد زیرا ردیف های ناقص در محاسبه هزینه ها لحاظ نمیشوند.

| 🗙 ويرايش سند : لش - ساهانه ثبت پايان 🛛 📔 | M (no subject) - smolaie83@gma 🗙 +                                                                                                    |                                                   |
|------------------------------------------|----------------------------------------------------------------------------------------------------|---------------------------------------------------|
| < → ୯ û                                  | 🛈 🔒 https://projects.arums.ac.ir/cgi/users/home?screen=EPrint::Ed 🛛 🐠 🖙 😴 🏠 🔍 Search                                                                                                    | ⊻ II\ © © ¢ 🕈 Ξ                                   |
|                                          | قست مربوط به بودچه پیروان                                                                                                    |                                                   |
|                                          | ار تستینهاستور تیزان .<br>۲۰ تستینهاستور تیزان .<br>۲۰ ا                                                                                                    | منوی کاربر                                        |
|                                          | 2 2 and can be a can be a can be can be can be a can be a can be a can be a can be a can be a | وي. تنديا شر <mark>. بيدا براني</mark>            |
|                                          | وبغد فرودوم بنشر                                                                                                    | مده هلي                                           |
|                                          |                                                                                                    | سیمت نظر<br>سیمت نظر                              |
|                                          | غزیانه اورشیشای و خدبای تخصی که ارسط دیار بوسمای مورا می تورد<br>مور به نور به نور به نور به نور به نور به نور به نور به نور به نور به نور به نور به نور به نور به نور به نور به                                                                                                    | فينسكون                                           |
|                                          | د هر دنگه سلو ۲ مسط ۲<br>۲                                                                                                    | للبشي الا                                         |
|                                          |                                                                                                    | ور می اور این این این این این این این این این این |
|                                          | june de ser de ser de ser de ser de ser de ser de ser de ser de ser de ser de ser de ser de ser de ser de ser d                                                                                                    | نگر گردگی م <u>یونی</u>                           |
|                                          | جمع هزينه آزمايشات و خدمات تخصصي: ٢٠٠,٠٠٠ (١٢,١٠٠,١٠٠) ريال                                                                                                    | متركبه مقوري                                      |
|                                          | غورست تجهیزات و رسایل غیر معرفی که باید از اعتبار این طرح غریداری شود                                                                                                    | کھتی<br>مندریت میں اور                            |
|                                          | քվերերությունը ստերությունը տեսին<br>ուս ուս ուս ուս ուս ուսությունը հեսոին                                                                                                    | ورابات ماران مندمه                                |
|                                          |                                                                                                    |                                                   |
|                                          |                                                                                                    | مدمه الأن                                         |
|                                          |                                                                                                    | مهه                                               |
|                                          | جمع هزینه تجهیزات و وسایل غیر مصرفی: ۳٬۷۵۰٬۰۰۰ ریال                                                                                                    |                                                   |
|                                          | قهرست مواد و رسایل سرش که باید از اعتبار این طرح خریداری شود.<br>ا                                                                                                    | مدعتی<br>دانندگاه بلوم بزمیل (دبیل                |
|                                          | Image: Section of the section of the section of t                  |                                                   |
|                                          | جمع هزینه مواد و وسایل مصرفی: ۲۰٬۹۰۰ ریال                                                                                                    |                                                   |
|                                          | سارر مرتبة ما يه ريال                                                                                                    |                                                   |
|                                          | Utoriganeoughe africance and a second and a second and a  |                                                   |
|                                          | جمع سایر هزینه ما: ۰ ریال                                                                                                    |                                                   |
|                                          | جمع کل هزینه های درخواستی: ۲۲۰٬۴۵٬۲۰۰ ریل                                                                                                    | PARSONLINE<br>Internet access                     |
|                                          |                                                                                                    | EA CH 10:59 L.                                    |
| 🥑 🗐 🔚 💆                                  |                                                                                                    | T+19/T+/+1                                        |

سامانه بطور اتوماتیک جمع کل هزینه ها را بر حسب تعداد و هزینه برای هر دفعه محاسبه میکند(به عنوان مثال در زیر آورده شده است)

در قسمت انتهایی این صفحه، باکس مربوط به کد کارآزمایی بالینی دیده میشود. چنانچه طرح شما از نوع کارآزمایی بالینی باشد، با مراجعه به سایت مرکز ثبت کارآزمایی بالینی(IRCT)، کد مربوطه را اخذ نموده و در این قسمت درج می نمایید:

| 🗙 ویرایش سند : راه اندازی سیستم کنتر 📔 | M (no subject) - smolaie83@gma X +           |                                                                                                    |                                                                 |
|----------------------------------------|----------------------------------------------|----------------------------------------------------------------------------------------------------|-----------------------------------------------------------------|
| (←) → ♂ ŵ                              | 🛈 🔒 https://projects.arums.ac.ir/cgi/users/h | ome?screen=EPrint%3 🛛 🐨 🖾 🗘 🔍 Search                                                                | 👱 III\ 💿 🗊 📀 🛨                                                  |
|                                        |                                              | رمه هار ويعن بشتر                                                                                   | _Insert keyword here                                            |
|                                        | ۵۷٫۴۳ ریال                                   | جمع هزینه مواد و وسایل مصرفی: •••,                                                                  |                                                                 |
|                                        | 8                                            | سایر هزینه ها به ریال                                                                               | مدوی کاریر                                                      |
|                                        |                                              | م من مرينه منظر مرينه کرد                                                                           | ولاحده المرحية <del>والى</del><br>منبه طفي<br>مدينة سلة         |
|                                        |                                              | راعله على ورودن المنار                                                                              | متيريت رگورد                                                    |
|                                        | ريال                                         | جمع سایر هزینه ها: ۱۸٬۰۰۰                                                                           | داوید مسکلی (۱۰)                                                |
|                                        |                                              |                                                                                                    | كايشتاسي إدرا                                                   |
|                                        | انا<br>میلغ در دوشتن (زیال)                  | هزینه پرستلی<br>مین هایت                                                                            | م میرون مین درون مین<br>دارمی (۲)                               |
|                                        | · · · · · · · · · · · · · · · · · · ·        | <ol> <li>نمونه گیری و انجام آزمایشات</li> <li>۲. تمیه ادمیای مثبت و منفی</li> </ol>                 | دائتر كميته احاقق [7]                                           |
|                                        | ۱۰۰۰۰۰۰<br>۵۰۰۰۰۰۰                           | <ol> <li>آموزش پرستل آزمایشگاه انگل شناسی با لامهای مزبو</li> <li>مرد داده و تحلیل آماری</li> </ol> | كۇرۇش<br>مەترىرىت سىيىىلىر                                      |
|                                        | 50<br>80                                     | A                                                                                                   | ويرابش عبارات صلعته                                             |
|                                        |                                              | ح<br>رمه می وودن سنتر                                                                               | 45                                                              |
|                                        | ريال                                         | جمع هزينه پرسنلي: ۶۵٬۰۰۰                                                                            | مقده ایل                                                        |
|                                        | ۱۴۴٫۱ ریال                                   | جمع کل هزینه های درخواستی: ۲۰۰٬۰۰                                                                   | دياره                                                           |
|                                        |                                              | 20 Minhoutine - Alian                                                                               | د<br>خط مش                                                      |
|                                        | ·                                            | دد دارارمایی پدیدی                                                                                  | ≡ دانمگاه ملوم پزشکی اردیپل                                     |
| · · · · · ·                            | يس ک                                         | د المان و طروع الم                                                                                  |                                                                 |
| 📀 🥼 🚞 D                                | 6                                            |                                                                                                    | بط 11:51 م (۲۰ الله FA م (۲۰ الله ۲۰ الله) FA م (۲۰ الله ۲۰ ۲۰) |

مرحله بعدی، گزینه فایل ضمیمه هست که در این قسمت کاربر بایستی فایل وورد پروپوزال را در باکس بارگزاری سند، آپلود نماید. **در این قسمت، مجری** طرح یا دانشجو، میتوانند اسنادیاز قبیل مقالات مشابه، چک لیست، پرسشنامه، رضایت نامه و پیش فاکتور را بار گذاری نمایند:

|                  | Ē  | (m)          |          |   |   | 0                                                                                  |                                                                  |                                   |                                                           |                                                            | 0.0                        |     |
|------------------|----|--------------|----------|---|---|------------------------------------------------------------------------------------|------------------------------------------------------------------|-----------------------------------|-----------------------------------------------------------|------------------------------------------------------------|----------------------------|-----|
| Q                | Ľ  | II\ <b>(</b> | <u>*</u> | = |   | Q Search                                                                           | *) ···· · ··· ··· ··· ···                                        | EPrint::Ed                        | gi/users/home?screen=EPrint::E                            | ) https://projects.arums.ac.ir/cgi                         |                            | с ш |
|                  |    |              |          |   |   |                                                                                    |                                                                  |                                   |                                                           |                                                            |                            |     |
| کاربر            |    |              |          |   |   | سامانه ثبت پایان نامه و طرح تحقیقاتی                                               |                                                                  |                                   |                                                           | ø (+                                                       | 0 <b>4 11 y</b> (          |     |
|                  |    |              |          |   |   | ويرا                                                                               | یش سند : راه اندازی سی                                           | ستم كنترل كيفى داخلى              | فی داخلی در آزمایشگاههای انگل شنا                         | اسی دانشگاه علوم پزشکی اردبیل                              |                            |     |
| یکی              |    |              |          |   |   |                                                                                    | ್ರ ಎಲ್ ಕ್ರಾ                                                      | որ 🔶 թեանդա 🔶                     | ← jaş doju ← su doju ←                                    | قابل شبينه 🚽 ويزو كارشتاس                                  |                            |     |
| -tk              |    |              |          |   |   |                                                                                    |                                                                  | < قبلی ذخیرہ سا                   | ذغیرہ سازی و خروع القو ا بھتی ک                           |                                                            |                            |     |
| كهد              |    |              |          |   |   | یارگذار عر سند                                                                     |                                                                  |                                   |                                                           |                                                            |                            |     |
| P-] &            |    |              |          |   |   | بر این بارگذاری یک سند در این سامانه، دکمه پر                                      | بیش را از زیر گزینه فایل انتخاب کنید                             | و با انتخاب دکمه بارگذاری نسبت    | رگذاری ئسبت به بارگذاری سند به سامانه اقدام کنید. بع      | حد از این ممکن است فایل های بیشتری برای این سند اضافه کنید | ه کنید ( مانند تصاویر برای |     |
|                  |    |              |          |   |   | فایل های HTML) یا اینکه فایل های بیشتری<br>ممکن است قبل از بارگذاری سند بخواهید که | برای استاد دیگر بارگذاری کنید.<br>باابزاری های بررسی HERPA RoMEO | S<br>از سیاست های ناشر برای آرشیو | شر برای آرشیو کردن سند اطلاع پایید.                       |                                                            |                            |     |
| ای ذمیره شده     |    |              |          |   |   |                                                                                    | فايل                                                             |                                   |                                                           | ار URL                                                     |                            |     |
| - ادلاق [7]      |    |              |          |   |   |                                                                                    |                                                                  | Browse                            | No file selectedBrowse                                    |                                                            |                            |     |
| مهسلم            |    |              |          |   | _ |                                                                                    |                                                                  |                                   | متنى                                                      |                                                            |                            |     |
| إرات صفته        |    |              |          |   |   |                                                                                    |                                                                  | i to                              | قابال بریمیزل کنتل کیفیت 60c<br>هقط پرسنل سامانه<br>۳۹-kB | ii 🕂 🛧 🗐 🗞                                                 |                            |     |
|                  |    |              |          |   |   |                                                                                    |                                                                  |                                   |                                                           | a :                                                        | مخفی سازی گزینه ها         |     |
|                  |    |              |          |   |   |                                                                                    | :                                                                | تعيين نشده                        |                                                           | •                                                          |                            |     |
|                  |    |              |          |   |   |                                                                                    | فرمت سند :                                                       | متنى                              |                                                           |                                                            |                            |     |
|                  |    |              |          |   |   |                                                                                    | tala Canada O                                                    | فقط برستا ، سابانه                |                                                           | •                                                          |                            |     |
|                  |    |              |          |   |   |                                                                                    |                                                                  |                                   |                                                           |                                                            |                            |     |
| ملوم پزشدی اردیږ | J  |              |          |   |   |                                                                                    |                                                                  |                                   | به روز سازی متادیباً                                      |                                                            |                            |     |
|                  | _  |              |          |   |   |                                                                                    |                                                                  | <قبلی ذقیرہ ـــا                  | ذفیره سازی و فروع افغ ایمدی >                             |                                                            |                            |     |
| peakers: 40      | Sp |              | _        |   |   |                                                                                    |                                                                  |                                   |                                                           |                                                            |                            |     |

صفحه بعدی ویژه کارشناس است و این قسمت توسط کارشناس پژوهشی دانشکده تکمیل میگردد. مجری طرح یا دانشجو بدون پرکردن این صفحه، گزینه بعدی را انتخاب میکند:

| Image: Second Second                                              | 🗙 ويرايش سند : للبب - سامانه ثبت پايا | om - Gmail - راهتمای کارشناسان X 🕂                                     | tang tan                                        |                          |
|----------------------------------------------------------------------------------------------------|---------------------------------------|------------------------------------------------------------------------|-------------------------------------------------|--------------------------|
|                                                                                                    | $\rightarrow$ Gr (b)                  | 🛈 🔒 https://projects.arums.ac.ir/cgi/users/home?screen=EPrint::Edit&ep | 60% ···· ♥ ☆ Q Search                           | III\ 💿 🗊 🕹 🔶             |
|                                                                                                    | 🔟 © 🌲                                 | E ¥ 0+                                                                 | سامانه ثبت پایان نامه و طرح تحقیقاتی            |                          |
| 2.2                                                                                                    |                                       | ويرايش سند : للبب                                                      |                                                 |                          |
| السول المراكز المراكز ا                                      |                                       | نو 🛶 برخان 🛶 برخان پهلز 🛶 قابل شبینه 🛶 وېوا کارشانۍ 🛶 ارسال            | نو → عبد → برت                                  | ی کاربر                  |
|                                                                                                    |                                       | < قبلی اذهرہ ساری بعد انہو ہمیں >                                      |                                                 | ه با طم سهیلا موقایی<br> |
| کی کی کی کی       کی کی کی کی         مداخل       النائی         مداخل       النائی         مال       النائی         مال       اللال         مال <td< td=""><td></td><td></td><td>مربوط به کارشناس پژوهش</td><td>عدن<br/>استلا</td></td<>                                                                                                    |                                       |                                                                        | مربوط به کارشناس پژوهش                          | عدن<br>استلا             |
| كان المراكبة المراكبة ا<br>المراكبة المراكبة المراكبة المراكبة المراكبة المراكبة المراكبة المراكبة المراكبة المراكبة المراكبة المراكبة المراكبة المراكبة المراكبة المراكبة المراكبة المراكبة المراكبة المراكبة المراكبة المراكبة المراكبة المراكبة المراكبة المراكبة                   |                                       |                                                                        |                                                 | رکورد                    |
| الداني         الداني         الداني<                                                                                                    | 8                                     |                                                                        | کد پایان طبحہ                                   | کلری (۵)                 |
| المالي         المالي           المالي         المالي           المالي                                                                                                    | 8                                     |                                                                        | کد اطاق:                                        | ្រាច                     |
| الماتة         العالية على فإن الماتة         العالية على فإن الماتة           الماتة                                                                                                    |                                       |                                                                        |                                                 | مای ذخیرہ شدہ            |
| المالية     المالية المالية       المالية     المالية المالية       المالية     المالية       المالية                                                                                                    |                                       | u                                                                      | ومعيت تاييديه هاى طرح                           | یا<br>نیاس سرون (1)      |
| اسم به خان پزیدی دندان           اسم به خانی           اسم به خانی                                                                                                    |                                       |                                                                        | 💷 تاییدیه داوری<br>🔟 عصوبه شورای پژوهشی واحد    | ته ادائق (ی              |
|                                                                                                    |                                       |                                                                        | 🗐 معموبه شورای پژوهشی دانشگاه<br>📰 معادی در این | سيستم                    |
| م المحاد المحاد المح<br>المحاد المحاد المحاد المحاد المحاد المحاد المحاد المحاد المحاد المحاد المحاد المحاد المحاد المحاد المحاد المحاد المحاد المحاد المحاد المحاد المحاد المحاد المحاد المحاد المحاد المحاد المحاد المحاد المحاد المحاد المحاد المحاد المحاد المحاد المحا<br>المحاد المحاد المحاد المحاد المحاد المحاد المحاد المحاد المحاد المحاد المحاد المحاد المحاد المحاد المحاد المحا<br>المحاد المحاد المحاد المحاد المحاد المحاد المحاد المحاد المحاد المحاد المحاد المحاد المحاد المحاد المحاد المحاد المحاد المحاد المحاد المحاد المحاد المحاد المحاد المحاد المحاد المحاد المحاد المحاد المحاد المحاد المحاد المحاد المحاد المحاد المحا<br>المحاد المحاد المحاد المحاد المحاد المحاد المحاد المحاد المحاد المحاد المحاد المحاد المحاد المحاد المحاد المحاد المحاد المحاد المحاد المحاد المحاد المحاد المحاد المحاد المحاد المحاد المحاد المح<br>المحاد المحاد المحاد المحاد المحاد المحاد المحاد المحاد المحاد المحاد المحاد المحاد المحاد المحاد المحاد المحاد المحاد المحاد المحاد المحاد المحاد المحاد المحاد المحا<br>المحاد المحاد المحاد المحاد المحاد المحاد المحاد المحاد المحاد المحاد المحاد المحاد المحاد المحاد المحاد المحاد المحاد المحاد المح<br>المحاد المحاد المحاد المحاد المحاد المحاد المحاد المحاد المحاد المحاد المحاد المحاد المحاد المحاد المحاد المحاد المحاد المحاد المحا المحاد المحاد المحاد المحاد المحاد المحاد المحاد المحاد المحاد المحاد المحاد المحاد المح<br>محاد المحا |                                       |                                                                        | عموره تغییه اختی                                |                          |
| المراجع المراجع ا<br>المراجع المراجع المراجع المراجع المراجع المراجع المراجع المراجع المراجع المراجع المراجع المراجع المراجع المراجع ا                                                                                                    |                                       | 8                                                                      | درصد قسط اول                                    | ملزات صقدته              |
| برگذاری سند<br>برگذاری سند<br>کار اینای<br>کار اینای                                                                                                    |                                       |                                                                        |                                                 |                          |
| من البر البر البر البر البر البر البر البر                                                                                                    |                                       |                                                                        | store dille                                     | ف                        |
|                                                                                                    |                                       | URL a                                                                  | پر در در در در در در در در در در در در در       |                          |
|                                                                                                    |                                       | No file calented                                                       |                                                 |                          |
|                                                                                                    |                                       | NO IIIE SEICLEL                                                        |                                                 | u lui fa de              |
|                                                                                                    |                                       | دقدی ذمورسان وران به 🖌                                                 |                                                 | ه منوم پزشنی اردین       |
|                                                                                                    |                                       |                                                                        |                                                 | FA                       |

آخرین صفحه در قسمت مدیریت اسناد: سند جدید، ارسال سند هست. چنانچه تمایل دارید پیامی برای کارشناس پژوهشی دانشکده قرار دهید در باکس مربوطه تایپ کرده و در پایان پس از پر کردن تمامی فیلدهای مربوطه بر روی گزینه**''هم اکنون سند را ارسال کن'' کلیک نمائید**.

ضمنا هر گونه تغییر در وضعیت سند( همانند ارسال به داوری، ارسال به کارشناس، ارسال به همکار و...)، از طریق پیام کوتاه به اطلاع مجری طرح و یا دانشجو نهاین

خواهد رسيد.

| X ارسال سند : بررسی کانونهای اندهیا | M (no subject) - smolaie83@gma × +                                                                                                    |                                                                                                  |                                     |
|-------------------------------------|----------------------------------------------------------------------------------------------------|--------------------------------------------------------------------------------------------------|-------------------------------------|
| -)→ C' û                            | 🛈 🔒 https://projects.arums.ac.ir/cgi/users/home?screen=EPrint::D 🛛 🔞 🗰 💟 🏠                                                                                                    | Z Search                                                                                         | ⊻ III\ © E @ ♦                      |
|                                     |                                                                                                    |                                                                                                  |                                     |
| M © 🌲 🖬 🛩 🕩                         | G                                                                                                    | سامانه ثبت پایان نامه و طرح تحقیقات                                                              | منوی کاربر                          |
|                                     | ارسال سند : بررسی کانونهای اندمیک بیماری هیداتیدوز در ایران                                                                                                    |                                                                                                  | وارد شده با دام سهیلا مولایی        |
|                                     | هر چند این امر اختیاری می باشد، بهتر است برای تماس سایر پژوهشگران این قسمت رانیز تکمیل نمایید                                                                                          | ایمیل برای تماس را وارد نکرده اید                                                                | صفحه خانگی                          |
| ارسال                               | کلیات 🛶 برخه دو 🛶 برخه به حیک برخه چوار 🛶 فایل ضیعه 🛶 ورو کارشش 🗕                                                                                                    | س →                                                                                              | مديريت ركورد                        |
| نماو مشاور پایان نامه دانشجویی،     | <mark>شخص نویسنده پرویزال</mark><br>ح نحقیقاتی میچگونه مسئولیتی را در قبال زیر پاگذاشتن حقوق دیگران از سوی خالقین اثر قبول نمی کند.(دانشجوی پایان نامه، اسانید را                      | <b>تعهد نامه برای بارگذار کننده سند به عنوان :</b><br>تایید می کنم که سامانه ثبت پایان نامه و طر | تایید همکاری [۱۰]                   |
| روژه اقدام نماید.                   | رانه موافق هستند که این پروپوزال محصول آنها می باشد.)<br>شه این که ایر بخود معفوظ می داند که در صورت بروز هرگونه ایراد در محتوی پروپوزال ثبت شده از جنبه اخلاقی نسبت به توقف اجرای<br> | مجریان و همکاران طرح های تحقیقاتی و فناور<br>سامانه ثبت پایان نامه و طرح تحقیقاتی همید           | کارشناسی [۱۱]<br>حستج های ذخیره شده |
|                                     | با موارد بانا می باشد<br>دی را در خصوص طرح حاضر بیان کنید می توانید از جعبه پایین استفاده نمایید.                                                                                      | کلیک بر روی بارکداری سند به متزله مواقعت<br>اگر <b>تمایل دارید برای کارشناس پژوهش موار</b> د     | ( ۵۰ یا                             |
|                                     |                                                                                                    |                                                                                                  | دفتر کمیته اخلاق [۲]                |
|                                     | .l.                                                                                                    |                                                                                                  | گزارش<br>مدیریت سیستم               |
|                                     |                                                                                                    |                                                                                                  | ويرايش عبارات صفحه                  |
|                                     | هم اکنون سند را ارسال کن : دقیره سازی برای بعد                                                                                                    |                                                                                                  | 245                                 |
|                                     |                                                                                                    | -                                                                                                | مغده اول                            |
|                                     |                                                                                                    |                                                                                                  | FA ▲ 🛱 .atl (0) 📭 12:33 8.3         |

سند در صورت ارسال، به صورت **"در دست کارشناس "**دیده میشود:

| 🗙 مشاهده سند: بررسی کانونهای اندمی 🖞 | M (no subject) - smolaie83@gma × +                                                                       |                                     |
|--------------------------------------|----------------------------------------------------------------------------------------------------|-------------------------------------|
| -) → C û                             | ① ▲ https://projects.arums.ac.ir/cgi/users/home?screen=EPrint::Vi       ⑧%       ••• ♥ ☆       Q. Search | 👱 III\ 🕲 🗊 🕹 🔶                      |
|                                      | مشاهده سند: بررسی کانونهای اندمیک بیماری هیداتیدوز در ایران                                              | وارد شده با نام سهیلا مولایی        |
|                                      | 🕢 سند بارگذاری شد.                                                                                       | صفحه خانگی                          |
|                                      |                                                                                                    | مديريت استاد                        |
|                                      | 👔 - تا زمانیکه سند شما توسط کارشناس بررسی نشده باشد. در سامانه ظاهر نخواهد شد.                           | مديريت ركورد                        |
|                                      | در دست کارشناس                                                                                           | کارشناسی [۱۲]                       |
|                                      | برگشت با توشیع ارسال به دفتر کارشناس سیوی حقف سد (با اعلان قبلی). ارسال به داور برگشت سد (با اعلان).     | تا <u>ید هم</u> تاری (۱۰)<br>داده M |
| داورى                                | خلاصه جزئيات عمليات سابقه                                                                                | درون رما<br>حستجو های ذخیره شده     |
|                                      | مولایی، سهیلا بررسی کانونهای اندمیک بیماری هیداتیدوز در ایران. [طرح تحقیقاتی]                            | دفتر کمیته اطلاق [۲]                |
|                                      | المتنى                                                                                                   | مديريت سيستم                        |
|                                      | docs با سامه دچهیی docs<br>Bestricted to فقط پرستان سامانه                                               | گزارش                               |
|                                      | دنلود (۲۵۸۶)<br>خلاصه فارس                                                                               | ويرايش عبارات مغحه                  |
|                                      |                                                                                                    | 245                                 |
|                                      | تافقتفى                                                                                                  |                                     |
|                                      | نوع سند: طرح تحقیقاتی<br>کلیدوژه ها: پس                                                                  | صفحه اول                            |
|                                      | <b>بمش مای دانشگاهی</b> : معاونت تحقیقات و فناوری                                                        | درباره                              |
|                                      | کوارد بارگذار کننده سهیلا مولایی<br>آدمی هفتی : ۱۶ خانده ۲۰۱۹ ۲۰۱۹                                       | إهتما                               |
|                                      | http://projects.arums.ac.ir/id/eprint/۵۲ عالم                                                            | خط مشی                              |
|                                      |                                                                                                    | دانشگاه علوم پزشکی اردبیل           |

چنانچه سند با انتخاب باکس "ذخیره سازی برای بعد" ارسال نگردد، در قسمت مدیریت اسناد، روی میز کاربری فرد میماند که <mark>در جلوی سند مربوطه چندین آیکون دیده</mark> میشود که به ترتیب عبارتند از: مشاهده سند، حذف سند، تبدیل به فرمت pdf، ویرایش سند و ارسال سند.

|                            | T                                                                                              | _                                                                              |                                                                               |                                                                   |                                                                                                    |                                                                                                    |                                                        |
|----------------------------|------------------------------------------------------------------------------------------------|--------------------------------------------------------------------------------|-------------------------------------------------------------------------------|-------------------------------------------------------------------|----------------------------------------------------------------------------------------------------|----------------------------------------------------------------------------------------------------|--------------------------------------------------------|
| → C' ŵ                     | 🛈 🔒 https://projects.                                                                          | arums.ac.ir/cgi/us                                                             | ers/home?scree                                                                | en=Items                                                          | 90% *** 🛛                                                                                                    | ✿ Search                                                                                                    | III\ 🞯 🖽 🧇 🕈                                           |
|                            |                                                                                                |                                                                                |                                                                               |                                                                   |                                                                                                    |                                                                                                    | Insert keyword here                                    |
| M @ 🌲 🖪 🛩 G                | •                                                                                              |                                                                                |                                                                               |                                                                   | تحقيقاتى                                                                                                    | نامانه ثبت پایان نامه و طرح                                                                                    | منوی کاربر                                             |
|                            |                                                                                                |                                                                                | یریت اسناد                                                                    | مد                                                                |                                                                                                    |                                                                                                    | وارد شده با نام صغری گلمغانی                           |
|                            |                                                                                                |                                                                                |                                                                               |                                                                   |                                                                                                    | ا راهنما                                                                                                    | مفحه خانگی                                             |
|                            |                                                                                                |                                                                                | سند جدید                                                                      | 1                                                                 |                                                                                                    |                                                                                                    | مديريت اسناد                                           |
| _                          |                                                                                                |                                                                                |                                                                               |                                                                   |                                                                                                    |                                                                                                    | තා                                                     |
| -                          |                                                                                                |                                                                                |                                                                               |                                                                   |                                                                                                    | وارد کردن از BibTeX                                                                                            |                                                        |
|                            |                                                                                                |                                                                                | وارد کردن                                                                     |                                                                   |                                                                                                    |                                                                                                    | oy                                                     |
|                            |                                                                                                |                                                                                |                                                                               |                                                                   |                                                                                                    |                                                                                                    |                                                        |
| ر حال اجرا. 🛛 اتمام یافته. | ور. 🖌 در دست همکار. 🖌 د                                                                        | خلاق. 🖌 در دست د                                                               | د در دفتر کمیته ا                                                             | س مسوول. 🔽 سن                                                     | ت کارشناس. 🖌 در دست کارشنار                                                                                                    | 🗹 میزکار کاربر . 🖌 در دست                                                                                      | رياره                                                  |
| ر حال اجرا. 🗹 اتمام یافته. | ور. 🗹 در دست همکار. 🖉 د                                                                        | غلاق. ∑ در دست د<br>وضعیت سند                                                  | د در دفتر کمیته ا<br>نوع سند                                                  | س مسوول. 🗹 سن<br>عنوان فارسي                                      | ت کارشناس. ∑در دست کارشنار<br>آخرین تغییر                                                                                                    | ☑ میزکار کاربر . ☑ در دست<br>کد سند                                                                            | رياره<br>اهدما                                         |
| ر حال اجرا. 🔽 اتمام یافته. | ور. 🗹 در دست همکار. 🗹 د<br>پی 🗑 💼 💽 🔇                                                          | خلاق. ∑ در دست دا<br>وضعیت سند<br>میزکار کاربر                                 | د در دفتر کمیته ا<br>نوع سند<br>طرح تحقیقاتی                                  | س مسوول. 🗹 سن<br>عنوان فارسي<br>fdg                               | ک کارشناس. ∑ در دست کارشنا<br>] آخرین تغییر<br>۱۸ ژانویه ۲۰۱۹ ۲۰:۱۷                                                                                                    | ا میزکار کاربر . ای در دست<br>کد سند .                                                                         | رياره<br>المنط<br>تعام مشي                             |
| ر حال اجرا. 🗹 اتمام یافته. | ور. 🗹 در دست همکار. 📿 د<br>(ه) 👘 💼 😒 😒                                                         | فلاق. ∑ در دست د<br>وضعیت سند<br>میزکار کاربر<br>میزکار کاربر                  | د در دفتر کمیته ا<br>نوع سند<br>طرح تحقیقاتی<br>طرح تحقیقاتی                  | س مسوول. 🗹 سن<br>عنوان فارسي<br>fdg<br>تعيين نشده                 | ی کارشناس. ∑در دست کارشناه<br>اخرین نفیبر<br>۱۸ ژانویه ۲۰۹۱ ۲۱:۹۰<br>۱۷ دسامبر ۲۰۱۸ ۲۱:۹۰                                                                                                    | میزکار کاربر . ای در دست<br>کد سند ا<br>ک۶۶                                                                    | ریاره<br>ایستا<br>تام مفی<br>بانشگاه علوم پزشکی اردبیل |
| , حال اجرا. 🗹 اتمام یافته. | ور. [2 در دست عمکر. [2 د<br>(ه) [10] [10] [10] [10] [10] [10] [10] [10]                        | خلاق. ⊻ در دست د<br>وضعیت سند<br>میزکار کاربر<br>میزکار کاربر                  | د در دفتر کمیته ا<br>نوع سد<br>طرح تحقیقاتی<br>طرح تحقیقاتی<br>طرح تحقیقاتی   | س مسوول. ∑ سن<br>عنوان فارسي<br>fdg<br>تعيين نشده<br>تعيين نشده   | ی کارشنانی. ∑در دست کارشنان<br>اخرین تغییر<br>۲۰۰۱ ژانویه ۲۰۱۹ ۲۱:۹۰<br>۲۰۱ دسامبر ۲۰۱۸ ۲۱:۹۰<br>۲۰۱ ژانویه ۲۰۱۹ ۲۰:۲۴                                                                                                    | میزکار کاربر . 🗹 در دست<br>کد سند 🔹<br>۶۶<br>۲۷۷                                                               | ریارہ<br>اصبا<br>انشگاہ علوم پزشکی اردبیل              |
| , حال اجرا. 🗹 اتمام یافته. | ور. آور دست ممکر. آور<br>(م) الله الله الله الله الله الله الله الل                            | خلاق. ∑ در دست دا<br>وضعیت سند<br>میزکار کاربر<br>میزکار کاربر<br>میزکار کاربر | د در دفتر کمیته ا-<br>نوع سد<br>طرح تحقیقاتی<br>طرح تحقیقاتی<br>طرح تحقیقاتی  | س مسوول. [2] سن<br>عنوان فارسی<br>fdg<br>تعیین نشده<br>تعیین نشده | <ul> <li>کارشنانی، کی در دست کارشناه</li> <li>آخرین نفیر</li> <li>۲۰ زادیه ۱۹۰۹ ۲۱:۹۰</li> <li>۲۰ دسامبر ۲۱۰۹ ۲۱:۹۰</li> <li>۲۰ زادیه ۱۹۰۹ ۲۱:۲۹</li> <li>۲۰ زادیه ۱۹۰۹ ۲۱:۹۰</li> <li>۲۰ زادیه ۱۹۰۹ ۲۱:۹۰</li> <li>۲۰ کی کی کی کی کی کی کی کی کی کی کی کی کی</li></ul> | میزکار کاربر . ۲ در دست<br>کد سند ۲<br>۶۶<br>۲۷۷                                                               | ریارہ<br>اهما<br>تعا مشی<br>انشگاہ علوم پزشکی اردبیل   |
| , حال اجرا. 🗹 اتمام یافته. | ور. آیا در دست عمکار. آیا د<br>ای ایش ای آی آی آی آی آی ای ای ای ای ای ای ای ای ای ای ای ای ای | خلاق                                                                           | د در دفتر کمیته ا-<br>نوع سند<br>طرح تحقیقاتی<br>طرح تحقیقاتی<br>طرح تحقیقاتی | س مسوول. ای سن<br>عنوان فارسی<br>fdg<br>تعیین نشده<br>تعیین نشده  | کارشناس. کارشنان<br>آخرین تقییر<br>۸۱ ژانویه ۲۰۱۹ ۲۱:۹۰<br>۱۷ دسامبر ۲۰۱۸ ۲۱:۹۰<br>۲۰:۲۴ ۲۰۱۹ کارویه ۲۰۱۹ ۲۰۱۹                                                                                                    | <ul> <li>میزکار کاربر . ) در دست</li> <li>د سند ()</li> <li>۵۵</li> <li>۶۶</li> <li>۲۷۷</li> <li>۵۵</li> </ul> | ریارہ<br>معنا<br>انشگاہ علوم پزشکی اردبیل              |

چنانچه آیکون مشاهده سند را انتخاب بکنید صفحه وضعیت سند به صورت زیر خواهد بود:

| III 🙂 🖽 🤕           | U 🖬 https://projects.arums.ac.ir/cgi/users/home/screen=EPrint%3A%3A 🧐 🐝 \cdots 🛛 🛱 🔍 Search  | → C" @    |
|---------------------|----------------------------------------------------------------------------------------------|-----------|
|                     | سامانه ثبت پایان نامه و طرح تحقیقاتی 🔄 💆                                                     | M 🛈 🌲 🖬 У |
|                     | مشاهده سند: fdg                                                                              |           |
| كاربر               | 🛕 . قفل شده برای شما                                                                         |           |
| با نام صغری گلمغانی | این سند هنوز بر روی میزکار می باشد و تا زمانیکه ارسال نشده باشد، مراحل بعدی انجام نخواهد شد. |           |
| نگی                 | ارسال سند چاپ پرووزال                                                                        |           |
| مناد                |                                                                                              |           |
|                     | توری می از مان در تحقیقاتی ا                                                                 | 9(3)      |
| -                   | متن کامل از این مجموعه در دسترس نیست.                                                        |           |
|                     | خلاصه فارسى                                                                                  |           |
|                     | hf                                                                                           |           |
|                     | نوع سند: طرح تحقيقاتی                                                                        |           |
|                     | کلیدوتو ما: g                                                                                |           |
| علوم پزشکی اردبیل   | کاربر بارکدار کننده صعری دانمهانی<br>آخرین تغییر : ۱۸ ژانویه ۲۰۱۹ ۲۱:۰۷                      |           |
|                     | http://projects.arums.ac.ir/id/eprint/۵۵ ಚಚ                                                  |           |
|                     |                                                                                              |           |

در این صفحه، پنلهای زیر دیده میشود:

| همانطور که از اسم آن پیداست، خلاصه ای ازسند شامل عنوان سند، فایل بارگزاری شده، خلاصه فارسی،    | خلاصه  |
|------------------------------------------------------------------------------------------------|--------|
| نوع سند، کلیدواژه ها، بخشهای دانشگاهی، کاربر بارگزار کننده، تاریخ آخرین تغییرات و شماره سند در |        |
| سامانه در این قسمت دیده میشود.                                                                 |        |
| در این قسمت تمام جزئیات سند طبق فرمت طراحی شده در سامانه که توسط کاربر تکمیل گردیده، دیده      | جزئيات |
| میشود. در این صفحه قسمت "ویژه کارشناس" وجود دارد که با انتخاب ویرایش این قسمت میتواند تمام     |        |
| اسناد مربوط به مصوبه شورای پژوهشی دانشکده و سایر اسناد مربوطه را آپلود نماید.                  |        |
| با باز کردن این قسمت از بالا به پایین گزینه های مشاهده سند، ارسال سند، چاپ پروپوزال(سند را به  | عمليات |
| درمی آورد)، استفاده به عنوان الگو، ویرایش جدید، ویرایش سند و قفل سند دیده میشود. pdfفرمت       |        |
| چنانچه سندی در میز کاربری شماست ولی قفل شده و نمیتوانید به آن دسترسی پیدا کنید ابتدا قفل آنرا  |        |
| آزاد کرده و سپس با سند کار کنید.                                                               |        |
|                                                                                                |        |
| با باز کردن این قسمت، توضیحات داوری را میتوانید ملاحظه فرمایید.                                | داورى  |

## توضيحات تكميلي

**استاد مشاور**: بهعنوان ناظر بر فرایند اجرای پژوهش در مواردی که استاد راهنما تشخیص دهد، دیدگاههای مشورتی خود را در اختیار اســتاد راهنما و دانشــجو قرارمی دهد. اما معمولاً تصمیم گیرند<sup>م</sup>اصلیدرهدایتپایاننامه،اســتادراهنماســتواستادمشاوربیشتر دربار<sup>ه</sup>کلیاتموضوع،روشتحقیقوچگونگیمرورمنابعیامواردمشابهدیدگاههایخودراارائهمیدهد .

مجری اصلی طرح: معمولاً شرایط ذیل را دارد :

۱- صاحب اصلی ایده پژوهشی می باشد و بیشترین نقش را در طراحی طرح پژوهشی به عهده دارد.

۲– نقش اصلی در تنظیم تیم تحقیقاتی و بکارگیری نیروها و تقسیم وظایف از ابتدا تا انتها شامل نگارش گزارش پایانی و مقالات علمی را برعهده دارد.

۳- مسئولیت اجرای طرح تحقیقاتی از نظر حقوقی را به عهده دارد.

۴- نقش اصلی در نظارت کامل بر کلیه مراحل اجرای طرح تحقیقاتی را به عهده دارد.

**سایر مجریان:**افرادی که درصدی از مشارکت را در اجرای طرح بر عهده دارند و صرفا" از اعضاء هیأت علمی دانشگاهها و مراکز تحقیقاتی کشور میباشند.

همکار (همکاران):افرادی که در برخی امور اجرایی طرحهای تحقیقاتی از قبیل کارهای آزمایشگاهی عملی و غیره به مجریان کمک میکنند ( مانند اعضاء هیأت علمی، کارشناسان، دانشجویان و ...).